## Microsoft MFA - Enrolling in Microsoft Multi-Factor Authentication (Student MFA)

Multi-factor authentication or MFA is an extra layer of security for your NWTC account. MFA verifies youridentity by asking you for **a**econd factor prove you are who you sayyou are.It

3. Install the Microsoft Authenticator app for yodevice. Detailson how to install the app are

7. SelectWork or schoolaccount.

8. Click ScanQR code.

9. Use

|                                                                                                    |      | _    |
|----------------------------------------------------------------------------------------------------|------|------|
| Scan 🛗 🗍 🗖 📩                                                                                                    |      |      |
| Use the Might Soft Authenticator app to scan the QR cost and app with your scan the QR cost and app with your scan the QR code, choose Wext II | ü    | -    |
| Can't scan ingene?                                                                                                    |      |      |
|                                                                                                    | Back | Next |
| Lwant 😈 🔊.                                                                                                    |      |      |

- 10. Click Next.
- 11. You will test your app setup now. Enthe 2-digit codeshown on your computer screen into the Microsoft Authenticatepp.

| Your organization require    |                                                 |                        | <u> </u>                                                 |
|------------------------------|-------------------------------------------------|------------------------|----------------------------------------------------------|
| Microsoft Authentic          | ator                                            |                        | ♥⊿ 🛯 10:28                                               |
| Let's truiter                | INDUC                                           | Contoso<br>robiliconto |                                                          |
| Approve the notific          | ation we're sending to your app by ente<br>67 = | eine that              | Later the number shown is approximately well model and a |
|                              |                                                 | Back                   | VES NO, IT'S NOT ME                                      |
| Lwar, n <sup>2</sup> set 1/4 |                                                 |                        |                                                          |
|                              |                                                 | © 4                    | • • • • ···                                              |

- 12. Click Next on your computer screen.
- 13. Click Next on the notification approval page.

14. You have completed enrollment of MF Click Done You are encouraged to add your mobile device phone numbero act as a backup if you are unable to access or use the Microsoft Authenticator app for any reason. Additionally, you could provide a phone number to adifferent device or landlineasabackupif your phone's lost or stolen After completing enrollment, you can add additional methods or charge ityinformationat <a href="https://mysignins.microsoft.com/securityfo">https://mysignins.microsoft.com/securityfo</a>.

- 2. Click Next and be prompted to provide an additionate curity method.
- 3. Click the link in the lower left cornerof the screen 1 want to set up a different method.

4. Usethe0( <</)-2 (he)]T -0.00310 Td [(0( <</)-2 ow)t

|                              | - Minta      | hoosea   |
|------------------------------|--------------|----------|
| ethod would you like to use? | ∦n∦<br>ad>h  | Which me |
| Cancel                       | , clir<br>us | - none   |

6. Enteryourphonenumberwithout dashes.Example:123456789

| Phone .                                  |                      |                                                              |   |
|------------------------------------------|----------------------|--------------------------------------------------------------|---|
|                                          |                      |                                                              |   |
| cintegrallermerco, throw in territori au | redetarion rightes : | אינעראייניעראייעראייניין איניאידאר אראייניאייניאייניאייניאיי | c |
|                                          | • •                  |                                                              | ł |
|                                          |                      |                                                              |   |
|                                          |                      |                                                              |   |
|                                          |                      |                                                              |   |
|                                          |                      |                                                              |   |
|                                          |                      |                                                              |   |
|                                          |                      |                                                              |   |
|                                          |                      |                                                              |   |
|                                          |                      |                                                              |   |
|                                          |                      |                                                              |   |
|                                          |                      |                                                              |   |
|                                          |                      |                                                              |   |

- 7. Click Next.
- 8. You will be sent a 6-digit code m Microsoft to your phone as text message Enter the 6-digit code.
- 9. Click Next.

| Your organization requires you to set up the fo | ollowing methods of proving who you are. |
|-------------------------------------------------|------------------------------------------|
|                                                 |                                          |
| 5. <b>10 1</b> 18 10                            |                                          |
| Phone                                           |                                          |
|                                                 |                                          |
| We just see 1 code to +1                        |                                          |
| 511388                                          |                                          |
|                                                 |                                          |
| Resend code                                     |                                          |
| Resend code                                     | Back                                     |
| Resend code                                     | Back                                     |

10. Your phonewill be registered. Click Next.

| Phone |            |
|-------|------------|
|       | Next       |
|       | Skip setup |

## 11. Click Done.

This completes your enrollment of MFA.ou are encouraged to enroll multiple devices in MFA. You canadd additional methods ohangesecurityinformation at <a href="https://mysignins.microsoft.com/securityfo">https://mysignins.microsoft.com/securityfo</a>.

Help with